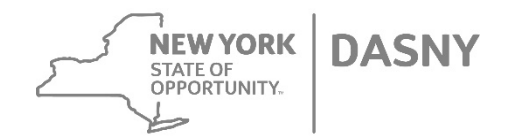

## **Insurance Overview**

April 2021

# Topics Covered

- Your Firm's Responsibilities
- Ebix

.

- Overview
- Review Cycle
- Resolving Discrepancies & Issues (Key Contacts)
- Using Ebix
  - Logging In
  - Monitoring Compliance
  - Uploading Documents

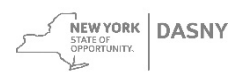

### Your Firm's Responsibilities

- Maintain the required and updated insurance as established in DASNY's Contracts and General Conditions
- DASNY is using **Ebix** for insurance compliance. Your firm is expected to use Ebix to:
  - Provide/upload insurance documents for contracts
  - Monitor compliance status on contracts
  - Resolve any discrepancies through Ebix, as needed

Non-compliant insurance is a violation of your Contract and will prevent payment to your firm by DASNY

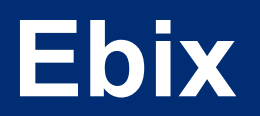

- Overview
- Review Cycle
- Resolving Deficiencies & Issues (Key Contacts)

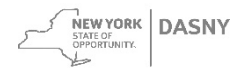

### **Ebix Overview**

All certificates must be sent to Ebix at <u>DASNY@ebix.com</u> or via fax to 770-325-6348 - DASNY is no longer accepting certificates at <u>insurance@dasny.org</u>

Ebix performs the following on DASNY's behalf:

- Requests your firm's Certificate of Insurance
- Reviews your firm's Certificate of Insurance to determine if the coverage meets the stated Contract requirements
- Contacts your firm if the documentation received does not meet
  the stated Contract requirements
- Notifies DASNY of any expired coverage or deficiency based on the Contract requirements

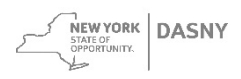

### **Ebix Review Cycle**

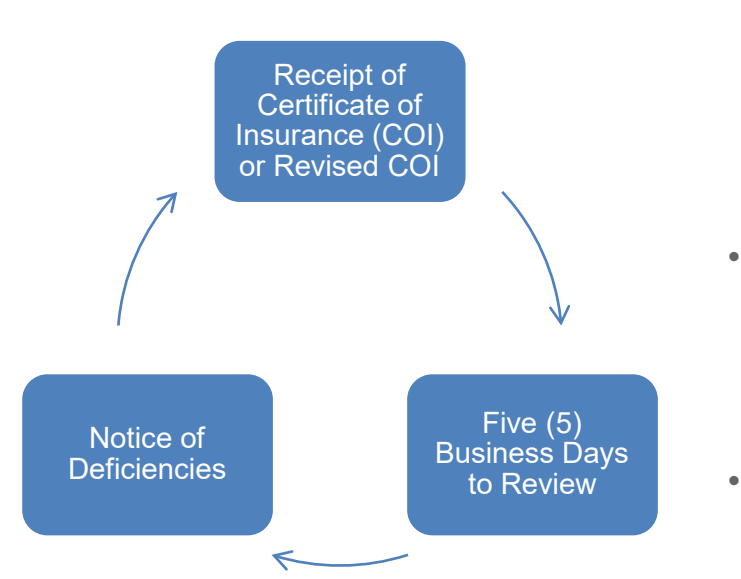

- Your firm submits the Certificate of Insurance and endorsements to <u>DASNY@ebix.com</u>, via fax to 770-325-6348, or uploaded through Ebix's website (refer to *Using Ebix* section) *Always include the contract number in all correspondence and on the insurance certificates*
- Ebix reviews documentation for accuracy and completeness (approximately 5 days) *Please be reminded that just because documentation was sent, it does not mean that it is acceptable*
- The status of your insurance can always be reviewed in Ebix (refer to the *Using Ebix* section)
- If there are any deficiencies, Ebix will contact your firm via email.
   Please read all correspondence from Ebix. (refer to the *Resolving Deficiencies & Issues* section)

STATE OF OPPORTUNITY.

### **Resolving Deficiencies & Issues (Key Contacts)**

#### **Deficiency / Issue**

- Expired Certificate
- Certificate is not signed
- No current insurance on account
- Missing Coverage

- Updating your firm's contact information in Ebix
- General Liability Additional Insured Endorsement is not in compliance
- Insurance Carrier name incomplete.
   Must match A.M. Best Rating Guide
- Coverage does not meet required\_
- All other matters

Contact your Carrier to have appropriate document emailed to <a href="mailto:DASNY@ebix.com">DASNY@ebix.com</a>

If you believe the appropriate documents were produced and you are still receiving deficiency notification, call Ebix at 951-652-6444 to confirm receipt and check compliancy status

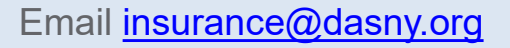

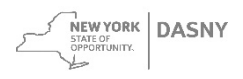

# **Using Ebix**

- Logging In
- Monitoring Compliance
- Uploading Documents

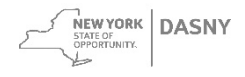

### Logging into Ebix

1. Use the Ebix correspondence to locate the Reference Number and Pin Number. Note: each Contract will have a unique PIN Number.

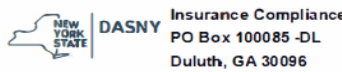

February 18, 2021

Your Firm Name Address Reference Number - Your 6 digit Contract Number Pin Number: 12202003 (auto generated here)

#### 2. Log on to www.ebixcerts.com

Username = Reference Number Password = PIN Number

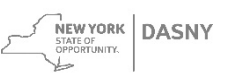

## **Monitoring Compliance in Ebix**

1. After logging in, view the compliance under the Status field. *Example status messages*:

Your account is currently compliant no action is required.

This Insured Has Deficiencies.

2. If your account status has Deficiencies...

Under Insured Tasks – View, click on Deficiencies

Status:

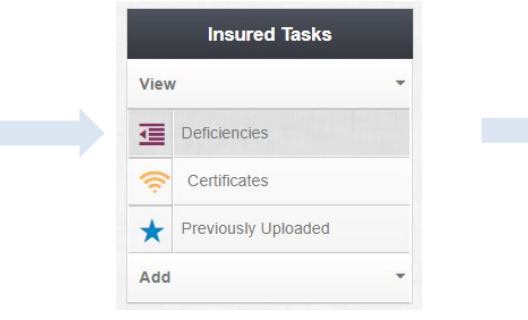

Review the Deficiencies Information section

| Coverage                 | Deficiency                                        |  |  |
|--------------------------|---------------------------------------------------|--|--|
|                          | Cancellation Days does not meet required minimum. |  |  |
| Builder's Risk Liability | Builders Risk - Expired Coverage.                 |  |  |
| Excess Liability         | Excess Liability - Expired Coverage.              |  |  |

NEW YORK DASNY

STATE OF OPPORTUNITY.

### **Uploading Documents in Ebix**

1. After logging in, under Insured Tasks – Add, click on Upload Document

|      | Insured Tasks   |
|------|-----------------|
| Viev | · ·             |
| Add  | •               |
| t    | Upload Document |

- 2. In the Upload New Certificate area:
  - Enter your email address
  - Upload document (**PDF only**)
  - Enter any comments (optional)
  - Click Upload

| Using this form, you may                                               | upload documents directly into our sy | stem. For information reg | arding storage fee structure | e, please contact your service consult |
|------------------------------------------------------------------------|---------------------------------------|---------------------------|------------------------------|----------------------------------------|
| Please enter your email a                                              | ddress to upload a document.*         |                           |                              |                                        |
| Your Email Address                                                     |                                       |                           |                              |                                        |
| No file selected<br>Only PDF documents may b<br>Remarks/Comments/Instr | e uploaded.)                          |                           |                              |                                        |
|                                                                        |                                       |                           |                              |                                        |
|                                                                        |                                       |                           |                              |                                        |
|                                                                        |                                       |                           |                              |                                        |
|                                                                        |                                       |                           |                              |                                        |

OPPORTUNITY.